## Programa DSpeech

## Este programa no requiere instalación. Una vez descargado el archivo, solo se lo debe descomprimir. También debe descargarse el archivo para que el programa presente todas sus opciones en español.

Se requiere de una voz en español instalada en la computadora. Si ya se ha instalado el programa NVDA, es probable que también se haya instalado la voz "Isabel". Caso contrario, habrá que descargar la voz en español: http://www.megaupload.com/?d=5AX6972M

Luego de instalar la voz en español, el procedimiento para configurar Dspeech es el siguiente:

1- Ejecutar Dspeech.

2- En la opción "Voz seleccionada" elegir "Isabel".

3- En el menú "Opciones", "Seleccionar idioma", elegir "Español" y verificar la opción "Guardar configuración al salir".

Para convertir un texto en audio:

1- Desde la opción Archivo, abrir el archivo de texto a convertir (también se puede seleccionar y copiar un texto, para pegarlo en la ventana de texto del Dspeech).

2 Desde la opción Archivo, elegir "Guardar wav, mp3... "

3 Seleccionar el formato mp3 y guardar.

4 El archivo convertido se podrá reproducir en cualquier reproductor de audio mp3.